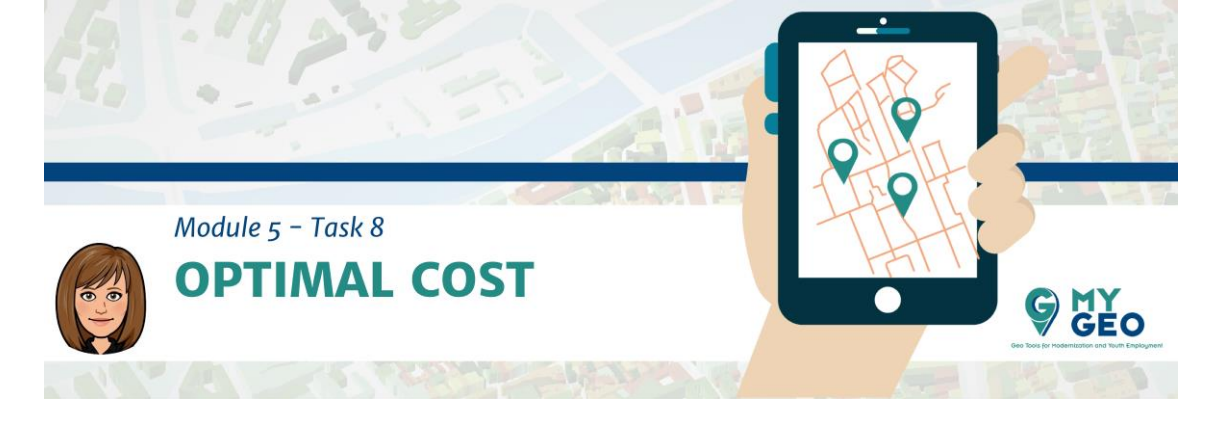

# Previamente... Módulo 5 - Tarea 6

#### Requisito de coste

| ,<br>Reclassify                                                                                                    |                                                      |                                 |   | - 🗆 X                                                                           |
|----------------------------------------------------------------------------------------------------|------------------------------------------------------|---------------------------------|---|---------------------------------------------------------------------------------|
| Old values           Jope           Reclass field           VALUE           0.000185 - 1           1 - 3           3 - 5           5 - 7           7 - 10           10 - 5 (-445601) | New values / 1<br>2<br>3<br>4<br>5<br>100            | Classify<br>Unique<br>Add Entry |   | Output reclassified<br>raster.<br>The output will always be of<br>integer type. |
| NoData Load Save Output raster C: MyGEO/RESULTS/slope_cost Change missing values to No                                                                                               | NoData<br>Reverse New Values<br>t<br>Data (optional) | Pelete Entries                  |   |                                                                                 |
|                                                                                                    |                                                      |                                 | ~ |                                                                                 |

Ahora vas a definir el coste basándote en la pendiente. Para hacer esto, reclasifica la capa de pendiente que creaste previamente.

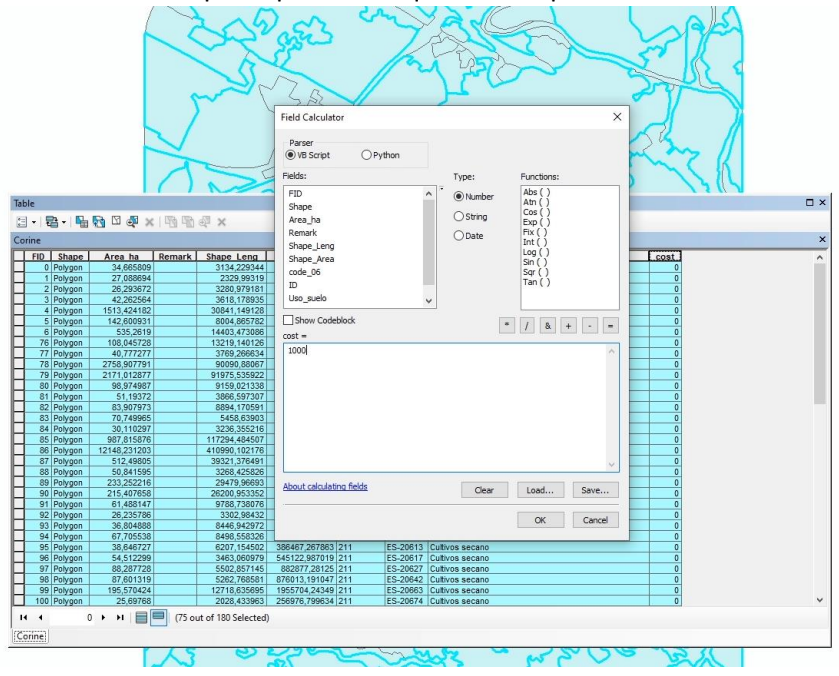

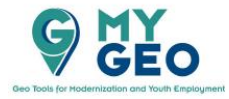

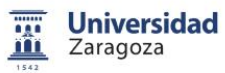

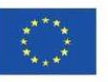

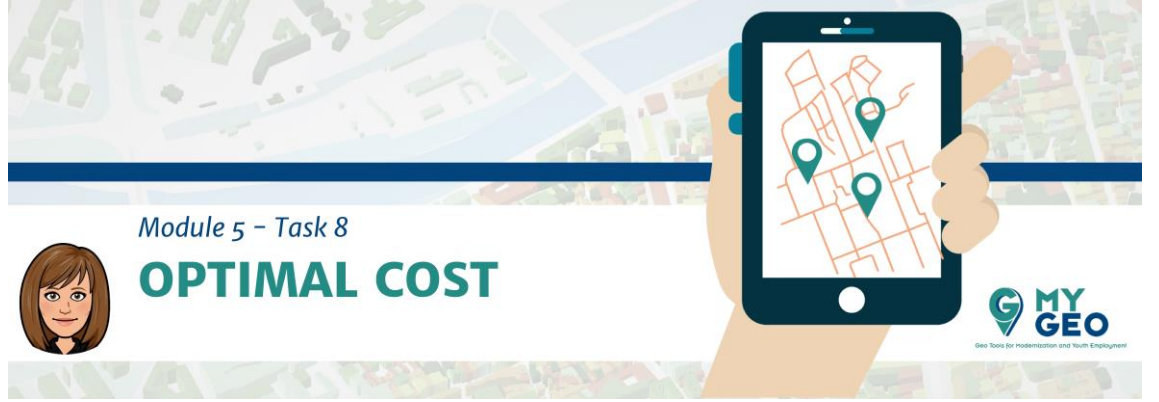

Otra variable que define el coste es "land use". Añade la capa "Corine" al proyecto. Crea un campo nuevo en este capa llamada "cost" y asigna el valor 1000 a todos los elementos con code\_06: 111, 211, 212, 222, 243. Al resto asigna un valor de 0.

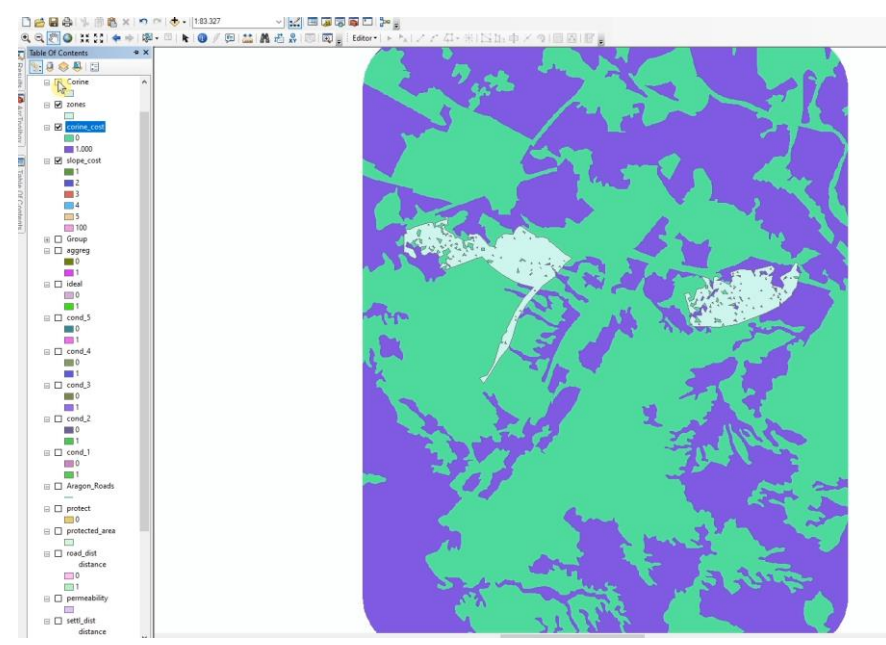

Ahora convierte esta capa a raster usando "Feature to raster", 10 metros como tamaño de celda y "Cost" como campo.

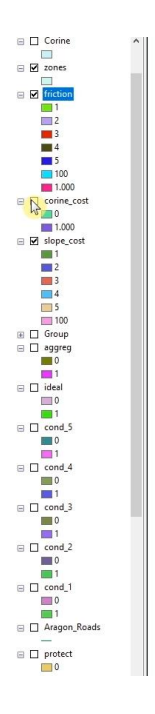

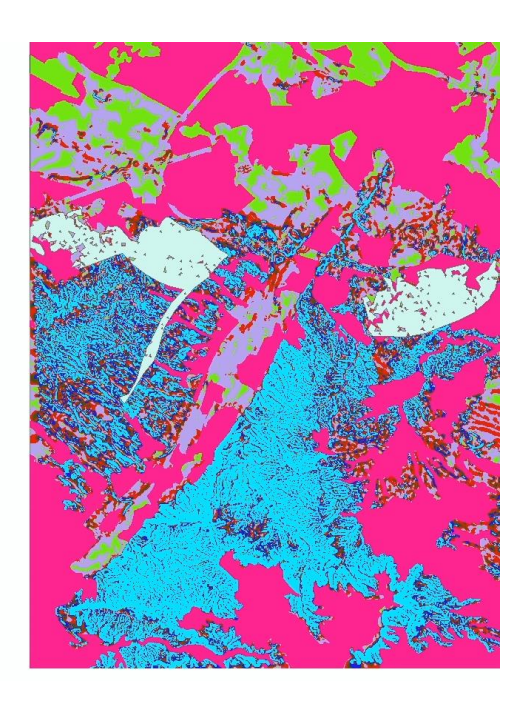

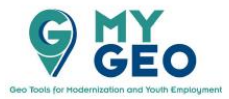

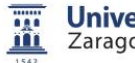

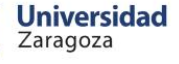

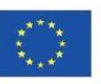

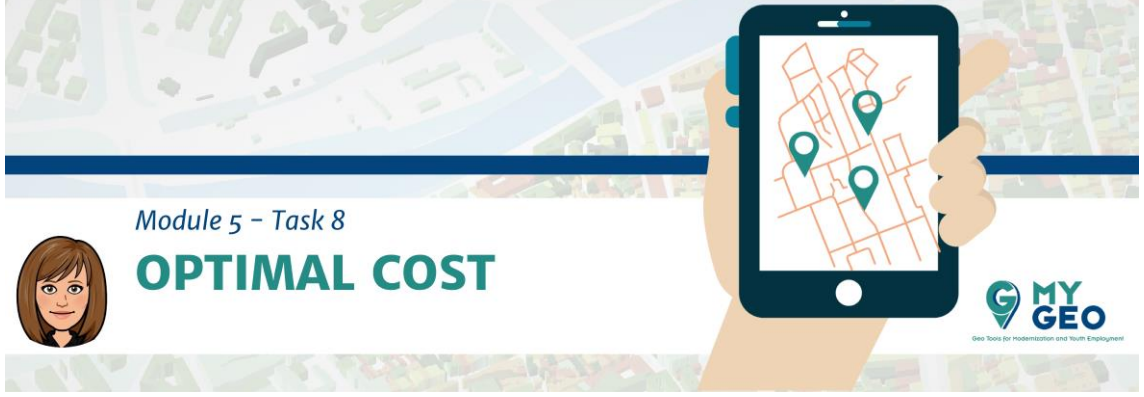

Ya tienes las dos capas que nececistas para calcular la superficie de coste (fricción). Usa el "Raster Calculator" y la expresión con ("usos\_recl"==0, "pendcoste", "usos\_recl").

#### PARA APRENDER MÁS...

https://desktop.arcgis.com/en/arcmap/10.3/tools/spatial-analyst-toolbox/conditionalevaluation-with-con.htm

### Cálculo del trayecto

Primero necesitas convertir la localización final (polígono) a una capa vectorial de punto.

| 🔨 Cost Distance                     |          |                              |
|-------------------------------------|----------|------------------------------|
| Input raster or feature source data | _ ^      | Output backlink              |
| dump                                | - 🖻      | raster (optional)            |
| Input cost raster                   |          | <b>T</b>                     |
| friction                            | - 🖻      | The output cost backlink     |
| Output distance raster              |          | laster.                      |
| C:\/MyGEO\RESULTS\dist_cost         | <b>6</b> | The backlink raster          |
| Maximum distance (optional)         |          | contains values of 0         |
|                                     |          | through 8, which define the  |
| Output backlink raster (optional)   |          | next neighboring cell (the   |
| C:\MyGEO\RESULTS\dist_dir           | <b>2</b> | succeeding cell) along the   |
| Source Characteristics              |          | least accumulative cost      |
|                                     |          | least-cost source            |
|                                     |          |                              |
|                                     |          | If the path is to pass into  |
|                                     |          | the right neighbor, the cell |
|                                     |          | 1. 2 for the lower right     |
|                                     |          | diagonal cell and            |

Una vez hecho, en la caja de herramientas busca "Cost Distance" (ArcToolbox > Spatial Analyst Tools > Distance > Cost Distance). Selecciona "dump point" (el punto del vertedero que acabas de crear) y la capa "cost", que también has creado recientemente. Guarda el "distance raster" como "dist\_cost" y el "backlink raster" como "dist\_dir".

## PARA APRENDER MÁS...

https://link.springer.com/article/10.1007/s10980-008-9303-y https://pro.arcgis.com/en/pro-app/tool-reference/spatial-analyst/understanding-costdistance-analysis.htm https://search.proquest.com/docview/1443480950?pq-origsite=gscholar https://www.sciencedirect.com/science/article/pii/S0305054899001045?casa\_token=b OzTBVZikKAAAAAA:XZ4TVI3mVBtwmnjDMbvYcgiGAntaVyEmGXQKsfQ f2xem713Lutw3 VdinYgWX lvinmR8Y-margv

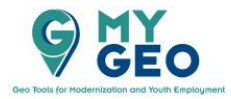

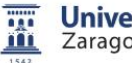

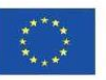

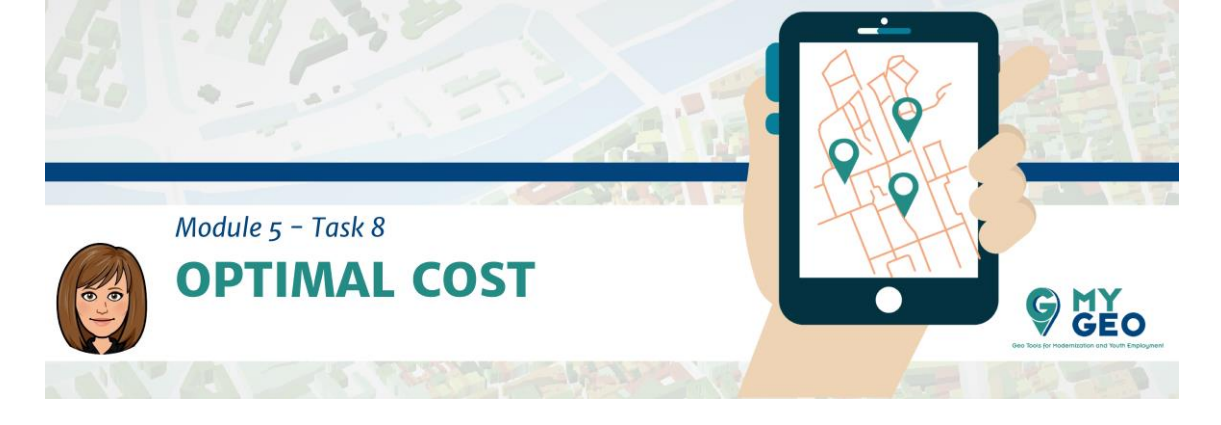

Ahora tienes dos rastres que sirven como inputs a la siguiente función. Sin embargo, necesitas añadir también la capa que contiene la localización de la fábrica de vidrio al proyecto.

|          | Terreit seator as faste se destantian data | Path type (ontional)             | 1 |
|----------|--------------------------------------------|----------------------------------|---|
|          | Eabric                                     |                                  | 1 |
| $\sim$ 1 |                                            | A keyword defining the           |   |
|          | Id V                                       | manner in which the values       |   |
|          | Input cost distance raster                 | and zones on the input           |   |
|          | dist_cost 💌 🦻                              | interpreted in the cost path     |   |
|          | Input cost backlink raster                 | calculations.                    |   |
|          | dist_dir 💌 🖻                               |                                  |   |
|          | Output raster                              | EACH_CELL— For                   |   |
|          | C:\MyGEO\RESULTS\path                      | values on the input              |   |
|          | Path type (optional)                       | destination data, a              |   |
|          | EACH_ZONE V                                | least-cost path is               |   |
|          |                                            | saved on the output              |   |
|          |                                            | raster. With this                |   |
|          |                                            | option, each cell of             |   |
|          |                                            | data is treated                  |   |
|          |                                            | separately, and a                |   |
|          |                                            | least-cost path is               |   |
|          |                                            | determined for each<br>from cell |   |
|          |                                            | EACH ZONE— For                   |   |
|          |                                            | each zone on the                 |   |
|          |                                            | input destination                |   |
|          |                                            | data, a least-cost               |   |
| X        |                                            | and saved on the                 |   |
|          |                                            | output raster. With              | , |
| <b>1</b> |                                            | this option, the                 |   |
|          | OKo Cancel Environments << Hide Help       | Tool Help                        |   |
|          | OK Cancel Environments << Hide Help        | Tool Help                        |   |

Establece la "feature destination" como "factory", la coste de distancia es el raster "cost\_distance" y el "backlink raster es "dist\_dir". Marca "each\_zone" en el "path type". El resultado es el trayecto óptimo entre los dos puntos (fábrica y vertedero).

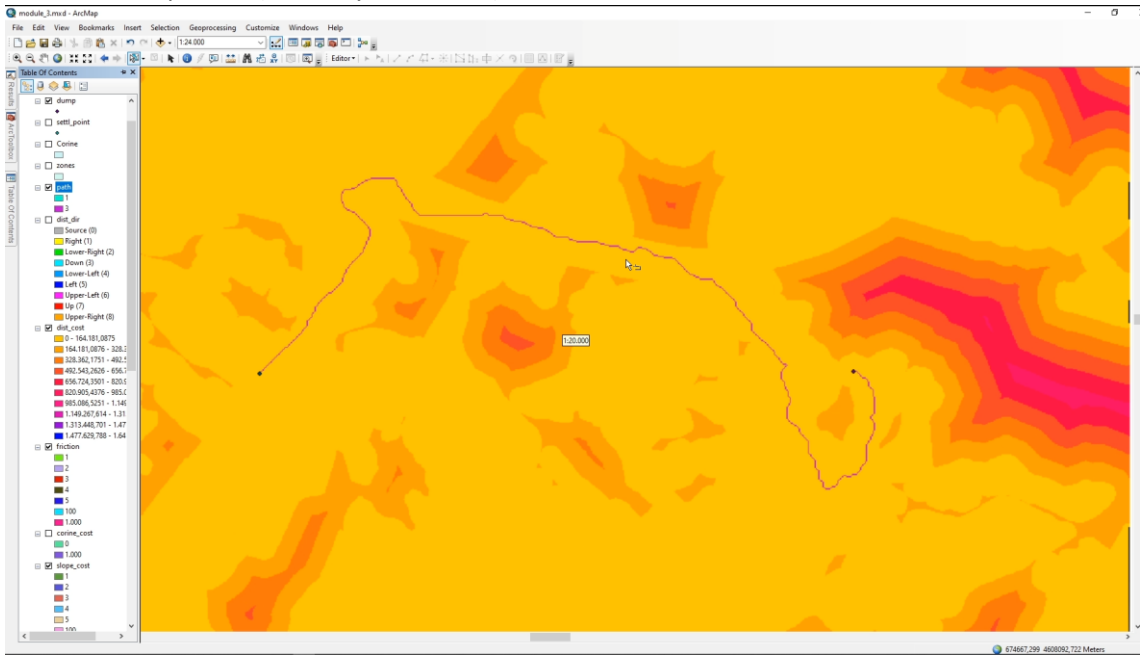

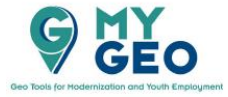

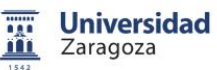

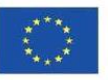

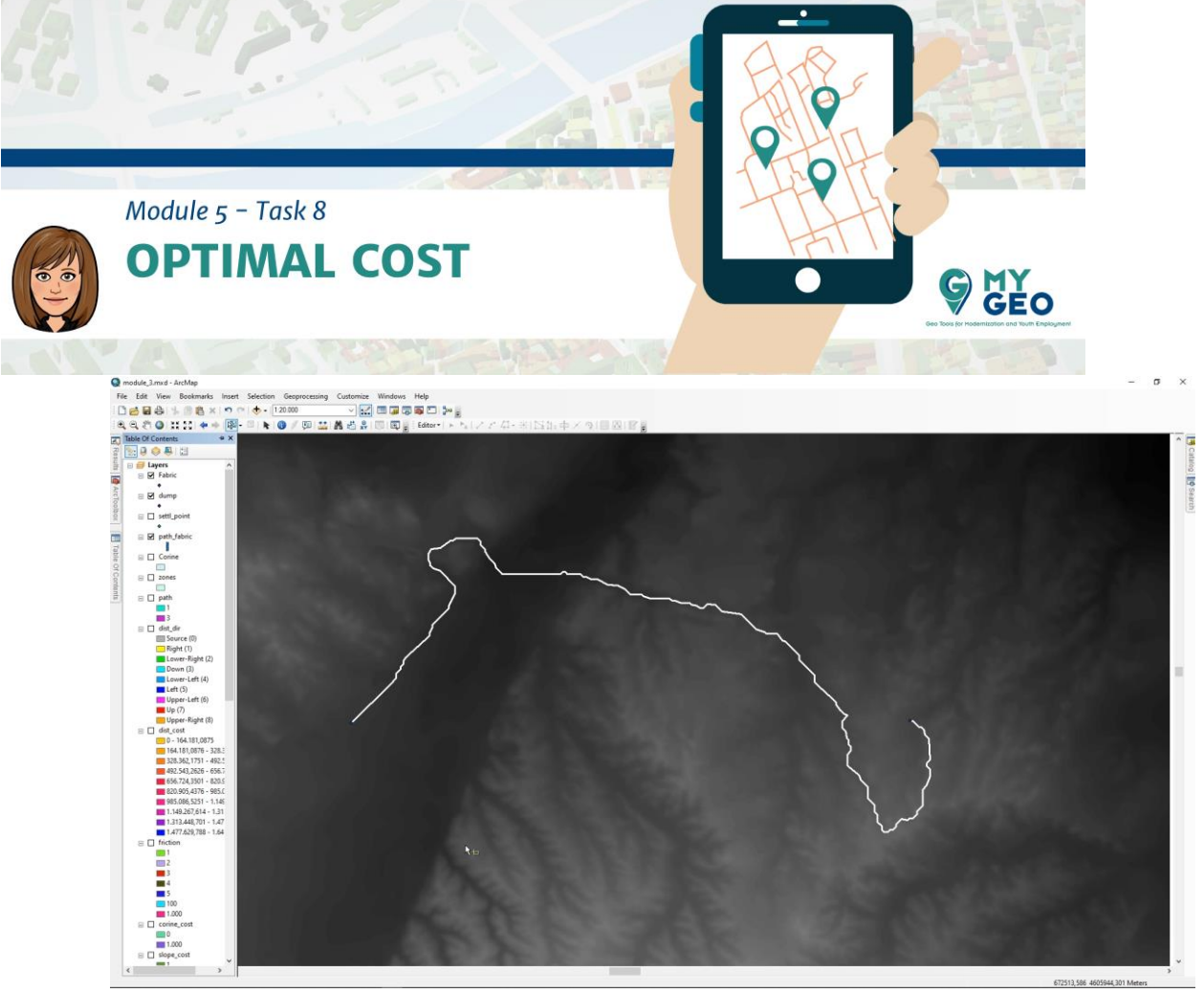

Puedes convertir el resultado a vector usando "Raster to polyline".

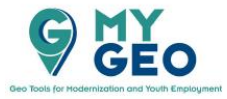

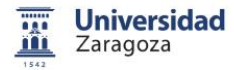

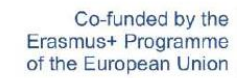

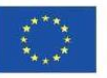